# Enoncé Activité 2 Internet / Compléments

Réseau privé (Ex maison) Interne FAI1 FAI2 192.168.1.11 .... .... Imp1 201.1.1.1 203.1.1.1 202.1.1.1 204.1.1.1 FAI3 FAI4 192.168.1.3 .... Réseau privé (Ex lycée) 192.168.1.1 201.1.1.2 192.168.1.2 172.16.0.1 192.168.0.1 192,168,1,12 Réseau Administratif Réseau Pédagogique 192.168.0.251 172.16.0.4 HTTP 172.16.0.5 192.168.0.6 192.168.0.7

Réseaux privés (Appelés réseaux locaux ou LAN) et réseaux publics (Internet ou WAN) :

Faisons des manipulations bien réelles sur votre ordinateur en utilisant l'invité de commande de Windows ; l'invité de commande (**cmd** pour « command prompt » en Anglais) existe sur tous les systèmes d'exploitation et permet d'écrire des commandes en ligne (saisies au clavier).

# Consigne : Il faudra noter vos résultats sur papier

## À faire vous-même 1

- Dans la barre de recherche de Windows, saisissez « cmd » puis cliquez sur « Invite de commandes »
- Tapez la commande « ipconfig »

Invite de commandes

:\Users>ipconfig /all

- Recherchez dans le résultat obtenu l'adresse logicielle IP V4 de la carte réseau de votre machine ainsi que son masque
- demandez à vos voisins le plus proche leur adresse IP V4 du type a.b.c.d puis testez la communication avec cette machine par la commande « ping a.b.c.d »

Cette commande lance 4 essais et affiche le résultat de chaque essai.

La commande « ipconfig /all » donne bien plus d'informations.

#### À faire vous-même 2

- Tapez la commande « ipconfig /all »
- Identifiez l'adresse physique Mac de votre machine

## À faire vous-même 3

#### - Tapez la commande « ipconfig » simplement sur votre ordinateur

#### - Identifiez l'adresse de la passerelle de votre machine vous donnant accès à internet

Lorsque vous saisissez dans la barre d'adresse d'un navigateur WEB (Browser en Anglais) une adresse dite symbolique comme « google.com », cette adresse lisible et facilement mémorisable par un humain, sera en réalité convertie en une adresse IP par un serveur DNS (Domain Name System) ; par exemple pour google.com : 172.217.11.78

### À faire vous-même 4

### - Testez un service en ligne (sur navigateur) qui identifie l'adresse IP de toute adresse DNS comme par exemple celui de Google : <u>http://fr.dns2ip.info/</u>

Le lien ci-dessus est en réalité une adresse URL dans laquelle l'adresse DNS (le nom de domaine en Français) est <u>fr.dns2ip.info</u>

On distingue les adresses privées (en local) et les adresses publiques (distant sur le réseau internet).

3 Plages d'adresses privées :

- De l'adresse 10.0.0.0 à 10.255.255.254
- De l'adresse 172.16.0.0 à 172.31.255.255
- Et de l'adresse 192.168.0.0 192.168.255.255

Les autres sont des adresses publiques comme celle de Google avec « 172.217.11.78 ».

Précédemment (À faire vous-même 2), vous avez employé la commande « ip-config » pour déterminer l'dresse privée de votre machine. Maintenant il est possible de connaitre l'adresse IP publique (vue d'internet) du réseau privé sur lequel vous êtes.

#### À faire vous-même 5

 Utilisez le site « <u>http://www.mon-ip.com/</u> » pour trouver l'adresse publique IP V4 du réseau privé sur lequel se trouve votre ordinateur puis retrouvez l'IP V4 privée que vous avez trouvé précédemment par la commande « ipconfig »

- Utilisez le site « <u>https://www.hostip.fr/</u> » pour vous géolocaliser. Noter le résultat.

#### Exemple : IP V4 (Par exemple 194.254.0.0 pour la France)

#### À faire vous-même 6

- Prenez 5 minutes à lire le cours sur les URL à partir du lien suivant : https://developer.mozilla.org/fr/docs/Apprendre/Comprendre les URL

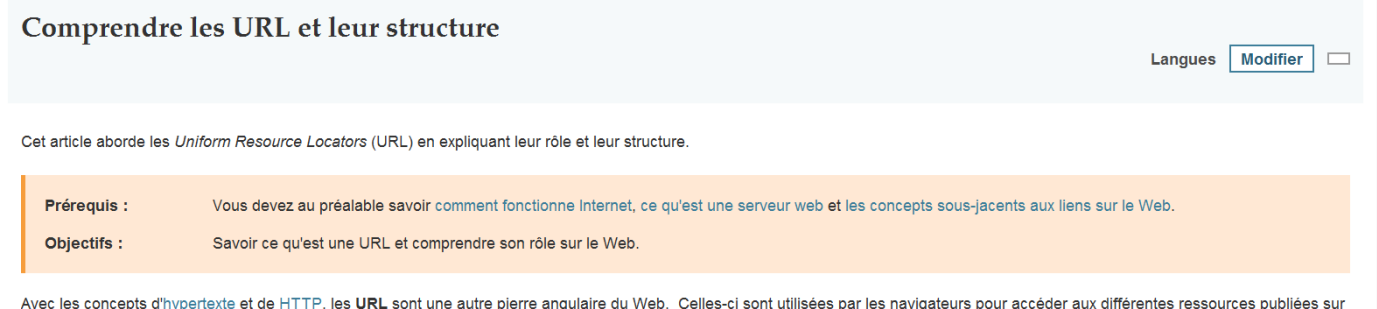

Avec les concepts d'hypertexte et de HTTP, les URL sont une autre pierre angulaire du Web. Celles-ci sont utilisées par les navigateurs pour accéder aux différentes ressources publiées sur le Web.